# Seaboard RISE

# Creator Manual

February 2016 Version 1.1.2

# ROLI

# Introduction

Hello creator, and welcome to the Creator Manual for the Seaboard RISE. We think of the people who buy and use ROLI's products as creators more than customers. Our products are designed to expand the bandwidth of creative expression and thereby empower people as the creators they are. Everyone who buys and uses a Seaboard RISE is investing in this vision of creativity and therefore is also a co-creator of ROLI.

You may already be playing your Seaboard RISE and discovering its creative possibilities. This comprehensive Creator Manual covers the RISE 25 and 49 and explains all of the details about your Seaboard RISE to ensure that you get the most out of it.

The Seaboard RISE is a multidimensional MIDI controller whose touch-sensitive interface and Equator software synthesiser open new possibilities for musical expression. While a conventional keyboard offers one dimension of touch to control sound (Strike), the Seaboard RISE offers five dimensions of touch. These can be mapped to a variety of sound parameters. Three Touch Faders and an XY Touchpad add another layer of expressive control, allowing you to tune the touch responsiveness of the keywaves to match your personal taste in real time.

On the next page we have included a short list of terms specific to Seaboard instruments. We will refer to these terms throughout the Creator Manual.

Please note that this is a digital manual updated regularly to reflect software updates and other improvements. Be sure to check for updates on My ROLI. This Manual is current up to **Equator** v1.7.2, **ROLI Dashboard** v3.1.5, and **RISE** Firmware v1.1.2.

#### Support and Feedback

We want you to have the best experience possible with your Seaboard, and our Support team is here to help you. Should you have any questions, are experiencing any problems, or have any feedback to give us about our products, please don't hesitate to get in touch.

You can contact us through our Support page at <u>www.roli.com/support</u> or by writing us directly at <u>support@roli.com</u>. We will respond as soon as possible. The resources on the Support page should also help answer many questions.

# Table of Contents

| Selected RISE Terms                         |                                                   |    |
|---------------------------------------------|---------------------------------------------------|----|
| 1. Getting Started                          |                                                   |    |
|                                             | 1.1 System Requirements                           | 5  |
|                                             | 1.2 The Seaboard RISE Software Bundle             | 5  |
|                                             | 1.3 Register on My ROLI                           | 5  |
|                                             | 1.4 Installation for Mac and Windows              | 5  |
| 2. Hardware: The Seaboard RISE              |                                                   |    |
|                                             | 2.2 The Keywave Surface                           | 6  |
|                                             | 2.4 USB connection                                | 8  |
|                                             | 2.5 Bluetooth Connection                          | 8  |
|                                             | 2.6 Mode Selection                                | 9  |
|                                             | 2.7 Charging the Battery                          | 11 |
|                                             | 2.8 DC Connection and Charging an External Device | 12 |
|                                             | 2.9 Bootup of the RISE                            | 12 |
| 3. Software: ROLI Dashboard and Equator     |                                                   |    |
|                                             | 3.1 ROLI Dashboard                                | 13 |
|                                             | 3.2 Equator for RISE                              | 13 |
|                                             | 3.3 Software and firmware updates                 | 13 |
| 4. Pla                                      | aying the Seaboard RISE                           | 14 |
|                                             | 4.1 Five Dimensional Touch or 5D Touch            | 14 |
| 5. Working with Other Hardware and Software |                                                   |    |
| 6. Care and Maintenance                     |                                                   |    |
| 7. ROLI Support                             |                                                   |    |
| 8. ROLI Glossary                            |                                                   |    |

# Selected RISE terms

| Keywave surface:                            | The entire playing surface including all <b>keywaves</b> and ribbons.<br>The <b>keywave surface</b> corresponds to a keyboard.                                         |                                                                                                    |  |
|---------------------------------------------|----------------------------------------------------------------------------------------------------|----------------------------------------------------------------------------------------------------|--|
| Keywave:                                    | A wavelike<br>to a single<br><b>Dimension</b>                                                                                                    | element of the <b>keywave surface</b> that corresponds<br>key on a standard keyboard. Each of the <b>Five</b><br><b>s of Touch</b> can be accessed on a single <b>keywave</b> .                                                                                                    |  |
| Equator:                                    | ROLI's cust<br>and sound<br>expressive<br><b>Seaboard</b> i<br>integrated                                                                                              | om-built, multidimensional software synthesiser<br>engine. <b>Equator</b> enables refined control of the<br>capabilities of the keywave surface. <b>Equator</b> and<br>nstruments work together to provide a seamlessly<br>hardware-software experience.                                         |  |
| ROLI Dashboard:                             | An applicat<br>tings of the                                                                                                    | ion for modifying and customising the internal set-<br>RISE.                                                                                                    |  |
| Expression Mode:                            | A mode of<br>Faders con<br>dimensions<br>touch response<br>sounds and                                                                                                  | playing the <b>Seaboard RISE</b> in which three <b>Touch</b><br>trol the dynamics of the <b>Glide</b> , <b>Slide</b> , and <b>Press</b><br>s of touch. <b>Expression Mode</b> lets you modify the<br>onsiveness of the <b>Seaboard RISE</b> to suit specific<br>d your individual playing style. |  |
| MIDI Mode:                                  | A mode of assigned to                                                                                                    | operation in which the <b>Touch Faders</b> can be<br>any MIDI CCs for additional customisation of sound.                                                                                                    |  |
| The Five Dimensions<br>of Touch (5D Touch): | The feature of real-time control and modulation of sound through the basic movements of <b>Strike</b> , <b>Press</b> , <b>Glide</b> , <b>Slide</b> , and <b>Lift</b> . |                                                                                                    |  |
|                                             | Strike:                                                                                                    | The velocity and force with which a finger makes contact with a <b>keywave</b> .                                                                                                    |  |
|                                             | Press:                                                                                                    | The pressure and continuous touch applied to the <b>keywave</b> after the initial <b>Strike</b> .                                                                                                    |  |
|                                             | Glide:                                                                                                    | Horizontal left and right movements on a <b>keywave</b> and along the ribbons.                                                                                                    |  |
|                                             | Slide:                                                                                                    | Vertical movements up and down a <b>keywave</b> .                                                                                                    |  |
|                                             | Lift:                                                                                                    | The release velocity or speed of liftoff from a <b>keywave</b> .                                                                                                    |  |
| Touch Fader:                                | A control fo<br>to dimensio                                                                                                    | or adjusting the sensitivity of the <b>keywave surface</b> ons of touch.                                                                                                    |  |

# 1. Getting Started

# 1.1 System Requirements

# OS X

- Mac OS 10.8+
- Minimum RAM: 4GB
- Recommended RAM: 8GB
- Processor: 2.5GHz i5 or faster
- Bluetooth connectivity: OS 10.10+

# Windows

- Windows 7, 8, or 10
- Minimum RAM: 4GB
- Recommended RAM: 8GB
- Recommended Processor: i5 and equivalent or above

# 1.2 The Seaboard RISE Software Bundle

Before making music on your **Seaboard RISE**, you need to download the **Seaboard RISE** Software Bundle. This software bundle is available on My ROLI. Register with My ROLI to download it. Please follow the instructions below. **If you have already installed the Seaboard RISE Software Bundle you can skip to Section 2.** 

# 1.3 Register on My ROLI

Visit <u>my.roli.com</u> and sign up with a username and password of your choice. When you have signed up and logged in, the website will ask you to register your product. Use your Product Registration Code. The code is printed on the Registration Card. This card is in the box marked Make Music Now, which comes in the package with your **RISE**. (see Figure 1)

# Login and Download ROLI Software

Now that you've created an account on My ROLI, you can log in and download the latest **RISE** Software Bundle. The bundle includes **ROLI Dashboard** and **Equator for RISE**. Click either "Download Software Bundle for Mac" or "Download Software Bundle for Windows," depending upon which operating system you use.

# 1.4 Installation for Mac and Windows

When the download is complete, open the installer from the Downloads folder on your computer. Follow the on-screen instructions and choose the location or disk where you want to install the software. The install will require approximately 2.5 GB of disk space.

**Mac:** After double-clicking the installer, you may see a message that says the installer is from an "unidentified developer." Don't worry. The software is safe to install. You can bypass this message by right-clicking the installer from a Finder window and selecting Open.

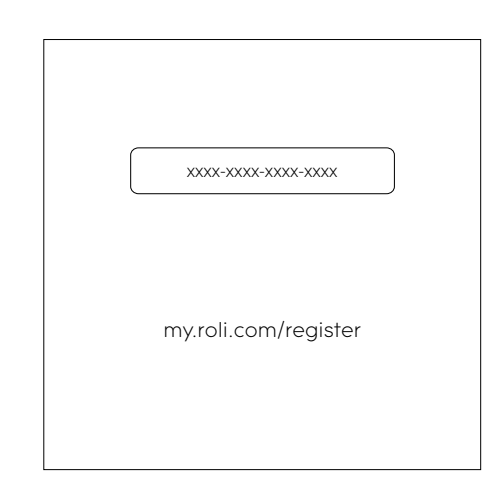

#### Figure 1

Pick up your Registration Card and find your registration code. Visit this web page to sign up for My ROLI, your portal for software downloads and product support, with a username and password of your choice. Then register using your registration code. **Windows:** Right-click on the installer zip file and click on "Extract all". This will create a new folder next to the zip file which contains the unzipped items. Double-click the installer inside the new folder to begin the installation.

You may see a message that says Windows has protected your PC by stopping an "unrecognised application" from opening. Don't worry. The software is safe to install. You can bypass this message by clicking "More Info" on the message, then clicking the "Run Anyway" button.

# 2. Hardware: The Seaboard RISE

# 2.1 Connections and Specifications

(see Figure 2)

A – 9–12V 2A DC port B – USB type A C – USB type B D – ¼ inch (6.35mm) pedal jack

# Connecting the pedal jack

The pedal jack should only be inserted as shown in this image. Take care when inserting the jack, and do not attempt to force it past the position depicted at right (see Figure 3).

# 2.2 The Keywave Surface

The **RISE** features a continuous, elastic, silicone surface divided into 25 or 49 **keywaves**. Following the order of notes on a standard keyboard, the **keywaves** represent the same pitches and intervals found on a piano. The touch-sensitivity of the **keywave surface** allows tactile control of parameters such as pitch, volume, and timbre through simple, intuitive movements. The **keywave surface** is sensitive even to gentle pressure, and strong force is not required to maximise its expressiveness. While made of durable silicone, the **keywave surface** should not be pinched, stretched, or pounded.

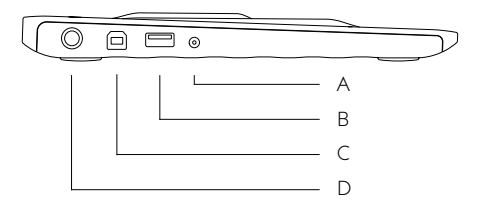

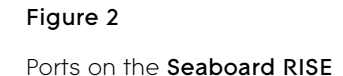

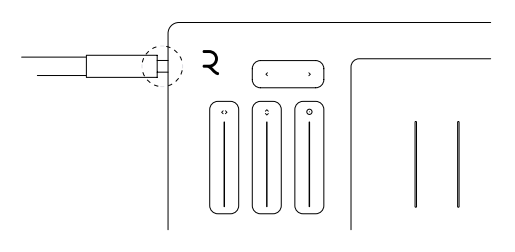

#### Figure 3

You can use a sustain or expression pedal by plugging a 1/4 inch connector into the pedal jack on your **Seaboard RISE**. Please note that part of the 1/4 inch connector will continue to be visible after a secure connection has been established.

# 2.3 The Control Panel

(see Figure 4)

# A – Preset Switch:

The two buttons on the Preset Switch are primarily used to select presets within **Equator**. They also have two other functions. In **MIDI Mode** the Preset Switch transmits MIDI program change messages to third-party hardware and software synthesisers. Simultaneously pressing and releasing the two buttons activates Bluetooth pairing, connecting the **RISE** to compatible Bluetooth-enabled devices.

# B – Touch Faders:

In **Expression Mode**, the **Touch Faders** control the dynamics of **Glide**, **Slide**, and **Press**. In **MIDI mode** they transmit assignable MIDI CCs.

## C – XY Touchpad:

In **Expression Mode**, you can control any sound parameter in **Equator** through touch along the X and Y axis of the XY Touchpad. In **MIDI Mode**, the XY Touchpad can transmit MIDI CCs for control of third-party software and hardware synthesisers.

The **Touchpad** behaves as a "free floating" controller. When using **Equator for RISE** in standalone mode, the **Touchpad** will remain in the position that you leave it until you move it again or change presets. The **Touchpad** position gets stored with the preset. Although there are no rules, we store most of our presets with the Touchpad position in the bottom left corner.

#### D – Octave shift:

These two buttons switch octaves to extend the range of the controller.

#### **MIDI Panic:**

Pressing both Octave shift buttons simultaneously twice in rapid succession with result in the RISE sending an "All Notes Off" message.

#### E – Power/Mode button:

This multipurpose button indicates whether the **RISE** is on or off, whether it is in **Expression Mode** or **MIDI Mode**, and the status of the battery charge.

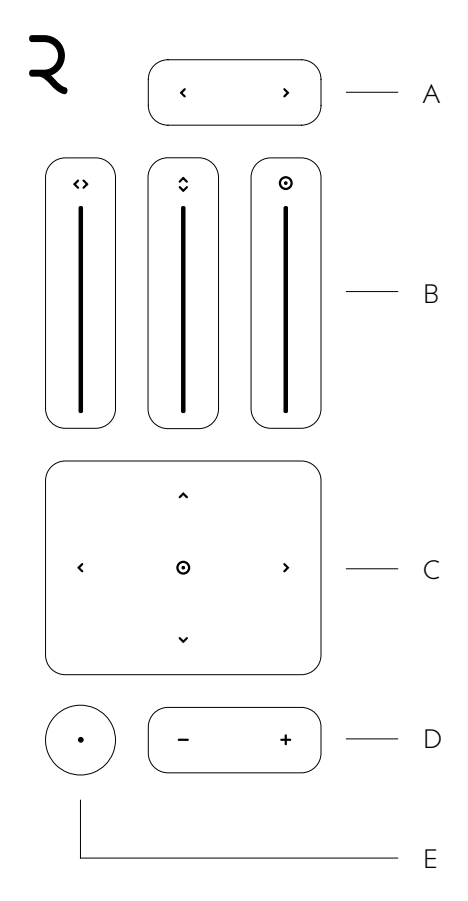

#### Figure 4

The Seaboard RISE Control panel

## 2.4 USB connection

When connected by the USB type B port to a computer, the **RISE** acts as a USB MIDI controller. Its battery will charge when connected to a computer that is plugged in (see Figure 5).

# 2.5 Bluetooth Connection

The **RISE** transmits MIDI over Bluetooth to compatible devices. Jointly pressing and then releasing both Preset Switch buttons begins the Bluetooth pairing process (see Figure 6). The Power/ Mode button blinks blue to indicate Bluetooth Pairing Mode (see Figure 7).

When the USB cable is unplugged, the **RISE** automatically enters Bluetooth pairing mode. You must complete pairing the **RISE**, however, by enabling Bluetooth and selecting the **RISE** on the device that you are connecting. This prevents the **RISE** from accidentally pairing with another device within signal range.

Press and release both Preset Switch buttons simultaneously to exit Bluetooth pairing mode. Disconnect Bluetooth through the device you are connecting to the **RISE**.

## In Mac OS X 10.10+

- Press and release both Preset Switch buttons simultaneously
- Open Audio MIDI Setup from the Utilities folder inside Applications
- Click Window » Show MIDI Studio
- Double-click the Bluetooth icon
- A new window will open and scan for nearby Bluetooth devices
- When the **RISE** is detected, click connect.

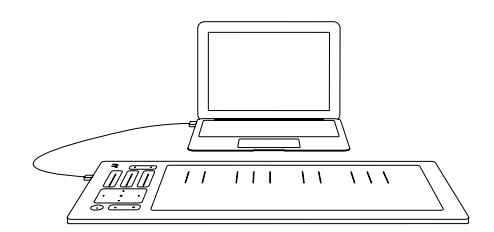

#### Figure 5

Plug the USB cable into the USB B port on your **Seaboard RISE**. Connect the other end of the cable to your computer. Press the power button to turn on your **Seaboard RISE**.

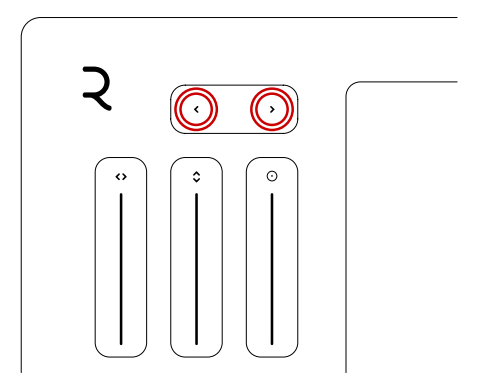

#### Figure 6

Jointly pressing and then releasing both Preset Switch buttons begins the Bluetooth pairing process.Press both buttons simultaneously again to exit Bluetooth pairing mode.

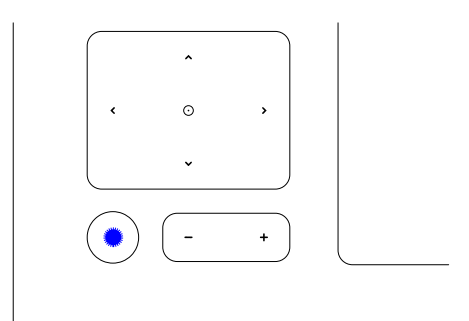

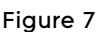

The Power / Mode button blinks blue to indicate Bluetooth Pairing Mode.

# 2.6 Mode Selection

Press the Mode button once to cycle between the two modes of **Expression Mode** and **MIDI Mode**.

#### **Expression Mode**

Indicated by a cyan LED (see Figure 8)

In **Expression Mode** the three **Touch Faders** control the dynamics of the **Glide**, **Slide**, and **Press** dimensions of touch. Setting the **Touch Faders** at different levels changes the sensitivity of the **keywave surface** to touch and therefore alters expression when you play. **Expression Mode** is designed to let you modify the expressiveness of the **Seaboard RISE** to suit specific sounds and your individual playing style.

## **Touch Faders**

The left touch fader controls the dynamics of Glide, or sideways movements of the finger on keywaves or along ribbons. When the Glide Touch Fader is set to minimum, sideways movements will not bend pitch. The instrument is in Piano Mode, and it will respond like a standard keyboard. When the Touch Fader is set to maximum, the keywave surface is maximally sensitive to sideways movements, and even minute movements will result in pitch bend (see Figure 9).

Note: The illumination of the **Glide Touch Fader** corresponds to the level of the keywaves' sensitivity to the Glide movement.

The center touch fader controls the dynamics of Slide, or vertical movements up and down the keywave. When the Slide Touch Fader is at a lower setting, the spectrum of sound available for modulation along the Y axis of the keywave is narrower. This means that you can reach the maximum end of the range of modulation with a shorter movement up or down a keywave. When the Slide Touch Fader is at a higher setting, the spectrum of sound available along the Y axis is wider. This means that your finger must travel a greater distance to reach the maximum end of the range of modulation, and you will be able to access a wider range of intermediate sounds along the vertical path of travel (see Figure 10).

Note: The illumination on the Slide Touch Fader corresponds to the distance that must be travelled between the two poles of the sound available for modulation.

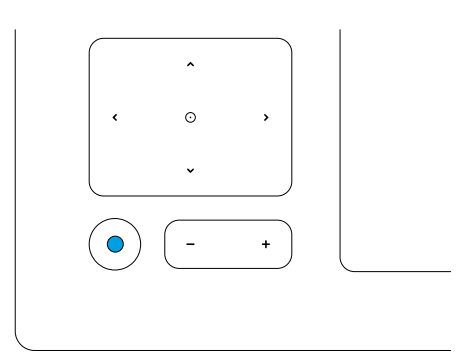

#### Figure 8

Your **Seaboard RISE** is in Expression mode when the LED is cyan.

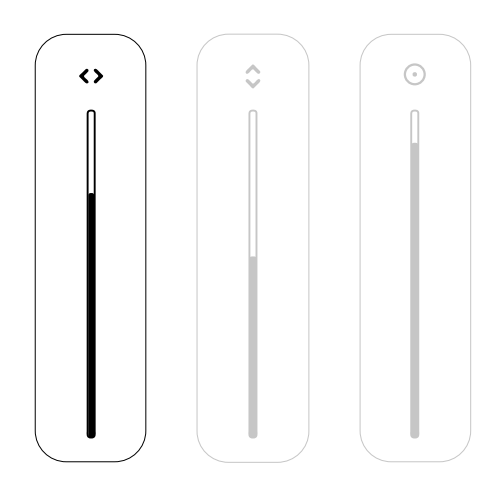

#### Figure 9

The left touch fader controls the dynamics of Glide. The illumination of the Glide **Touch Fader** corresponds to the level of the keywaves' sensitivity to the Glide movement.

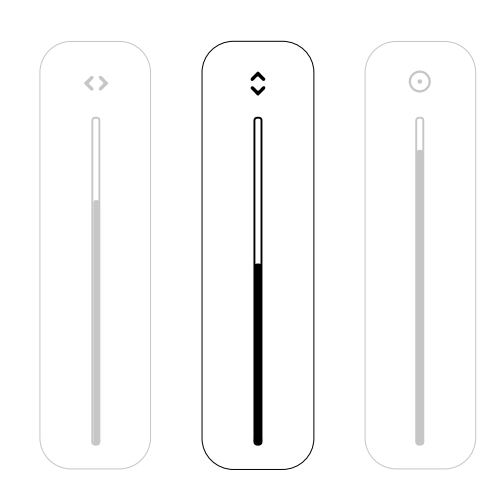

#### Figure 10

The center touch fader controls the dynamics of Slide. When the Slide **Touch Fader** is at a higher setting, the spectrum of sound available along the Y axis is wider. The right touch fader controls the dynamics of Press, or the response of the keywave surface to continuous pressure applied after Strike. When the Press Touch Fader is at a lower setting, the spectrum of sound available to modulate through pressure is narrower. This means that you can reach the maximum end of the range of modulation through lighter pressure on the keywave surface. When the Press Touch Fader is at a higher setting, the spectrum of sound available through pressure is wider. This means that you will press more firmly to reach the maximum end of the range of modulation, and you will be able to access a wider range of intermediate sounds as you vary pressure on the keywave surface (see Figure 11).

Note: The illumination on the **Press Touch Fader** corresponds to the depth of pressure that must be exerted to travel between the two poles of the sound available for modulation.

# XY Touchpad

In **Expression Mode**, you can control any sound parameter in **Equator** through touch along the X and Y axis of the XY Touchpad (see Figure 12). The XY Touchpad provides two assignable MIDI control signals. Many external hardware synths and third-party synth plug-ins can also use these two control signals as modulation sources. The XY Touchpad defaults to transmit the following MIDI CCs:

> X axis: MIDI CC 113 Y axis: MIDI CC 114

#### MIDI Mode

Indicated by a white LED (see Figure 13)

**MIDI Mode** allows the **Touch Faders** to be assigned to any MIDI CCs using the Modulation Panel in **Equator**. This allows additional customisation of sound parameters.

The **Touch Faders** are assignable but default to transmit the following MIDI CCs:

Glide Touch Fader: MIDI CC 107 Slide Touch Fader: MIDI CC 109 Press Touch Fader: MIDI CC 111

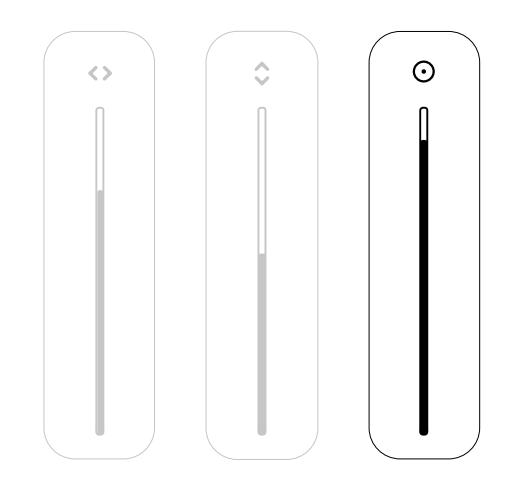

## Figure 11

The center touch fader controls the dynamics of Slide. When the Slide **Touch Fader** is at a higher setting, the spectrum of sound available along the Y axis is wider.

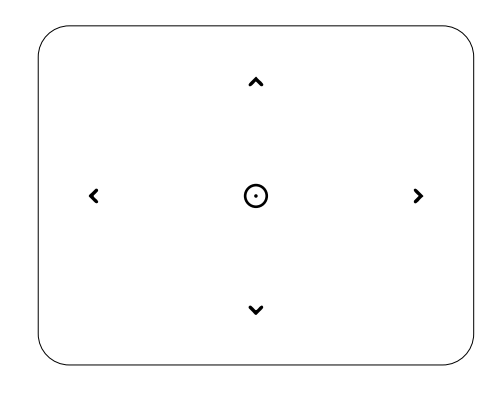

#### Figure 12

The Seaboard RISE's XY Touchpad.

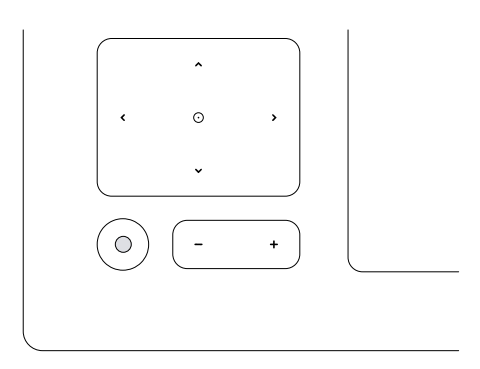

#### Figure 13

MIDI Mode is indicated by a white LED.

# 2.7 Charging the Battery

The battery charges when the **RISE** is plugged into a powersupplied device through the USB cable (see Figure 14).

The Power/Mode button indicates the battery's level of charge. When charging the LED will blink red, amber, or green at a five-second interval to indicate a charge status of low charge, half charge, or full charge.

When the **RISE** is not connected to a power source, the Power/Mode button's LED will flash continuously to notify you of the level of the diminishing charge. The rapidity of red flashes indicates the battery life:

- Flashes red once every five seconds: Battery is low with less than 60 minutes of playing time remaining.
- Flashing red once every three seconds: Battery is low with less than 40 minutes of playing time remaining.
- Flashing red once every two seconds: Battery is very low with less than 20 minutes of playing time remaining.
- Three rapid red flashes: **RISE** is preparing to shut off.

## Charge times are as follows:

- USB connected and **RISE** switched on: 7 hours to full charge.
- USB connected and **RISE** switched off: 5.5 hours to full charge.

# Protecting the battery

If you anticipate not using your RISE for three months or longer, we recommend that you take the following steps to ensure its functionality:

- Keep it fully charged when not in use.
- Store it in an environment with low humidity and a temperature between 10–25°C.
- Keep it away from corrosive gas.

To protect the health of the lithium polymer battery, we recommend you charge your RISE every six months at the minimum.

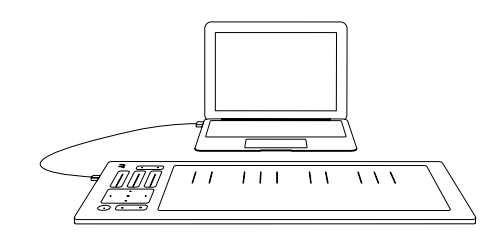

Figure 14

The **Seaboard RISE** charges over USB.

# 2.8 Optional DC Connection and Charging an External Device

Connecting the **RISE** directly to a power source through an external mains power supply charges the battery as well as any device that is attached to the **RISE**'s USB "A" port (see Figure 15).

#### Measurements for DC power input:

- Outside diameter: 4mm
- Internal diameter: 1.7mm
- Shaft length: 11mm
- Input voltage for external power supply: 100-240V AC
- Output voltage for external power supply: 9-12V DC 24W centre pin positive

\*Please note that ROLI does not offer a power supply at this time.

## 2.9 Bootup of the RISE

The **RISE** calibrates during bootup. Please refrain from touching the **keywave surface** until the boot animation has finished. This will take about two seconds.

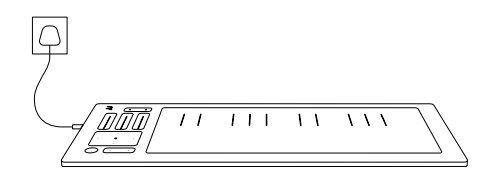

#### Figure 15

In addition to USB, the **Seaboard RISE** can be charged via a DC power supply (not included).

# 3. Software: ROLI Dashboard and Equator

The **Seaboard RISE** Software Bundle includes **ROLI Dashboard** and **Equator**. Below is a brief description and summary of these software application. Please refer to the "**ROLI Dashboard** for **RISE** Creator Manual" and "**Equator for RISE** Creator Manual" for a comprehensive explanation of all that you can do with **Dashboard** and **Equator**.

#### 3.1 ROLI Dashboard

The **ROLI Dashboard** for **RISE** is an application for managing and customising your settings for the **RISE**.

You can edit many settings through **Dashboard**, including:

- Channel Mode: MPE "ON" or "OFF", Single, or Multi
- Channel Range: 1-10 for Multi Channel Mode
- MIDI Channel: 1-16 for Single Channel Mode
- Settings for five dimensions of touch: Strike, Press, Glide, Slide, and Lift
- MIDI Mode Settings: Assignable MIDI CC's for Touch Faders and XY Touchpad
- Pedal Settings: Assignable MIDI CC
- Connection Status Indicator: USB or Bluetooth

#### 3.2 Equator for RISE

**Equator** is ROLI's custom-built, multidimensional sound engine and software synthesiser. Integrating seamlessly with the **RISE**'s touch-sensitive surface, **Equator** opens new possibilities for multidimensional expression. In **Equator** you can assign the modulation sources controlled by **Strike**, **Press**, **Glide**, **Slide**, and **Lift** to a variety of parameters in the synth such as filter cutoff or LFO frequency.

#### 3.3 Software and firmware updates

The **RISE**'s software and firmware are updated regularly. **ROLI Dashboard** is where you get the latest updates. Connect your **RISE** to the computer and launch **ROLI Dashboard** for **RISE**. Under the application menu select "Check for updates" to update your software and firmware.

# 4. Playing the Seaboard RISE

#### 4.1 Five Dimensional Touch or 5D Touch

The **RISE** is a multidimensional instrument that lets you modulate sound through five dimensions of touch. Through simple movements and gestures, you can shape sound easily and discover new modes of expression. The icons below depict the Five Dimensions of Touch on the **Seaboard RISE** and its accompanying software. The Five Dimensions of Touch are:

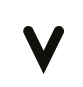

**Strike:** The velocity and force with which a finger makes contact with a **keywave**. This dimension of touch corresponds to MIDI velocity on a standard keyboard.

**Press:** The pressure applied to the **keywave** after the initial **Strike**. The **keywaves** respond to each moment of continuous touch, transmitting minute variations of pressure to sound. This continuous pressure-sensitivity allows for swells, fades, and other detailed expressions.

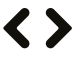

**Glide:** Horizontal movements from side to side on a **keywave** and left right movements along the ribbons. **Glide** movements bend and adjust pitch as naturally as on a string instrument, allowing effects such as vibrato and glissando, all on a polyphonic basis. **Glide** is typically assigned to pitch, but it can be assigned to other sound parameters.

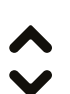

**Slide:** Vertical movements up and down a **keywave**. You can assign **Slide** to most sound parameters in **Equator**. For example, an upward movement can open a filter that turns an organ sound into a brassy sound, while a downward movement can close the filter. Your initial point of contact with the **keywave**, no matter where this point is, becomes the basis for sound modulation on the Y axis above and below that point.

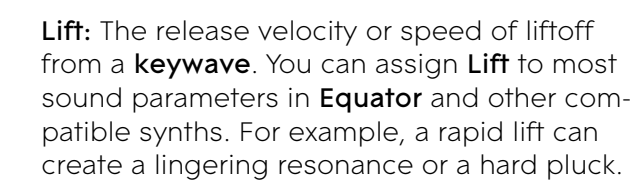

#### The five MIDI messages of the five dimensions of touch:

Strike sends note-on messages in addition to velocity 0-127.

Press sends poly or channel pressure (aftertouch).

Glide sends pitch bend.

Slide sends as MIDI CC 74.

Lift sends note-off and release velocity 0-127.

#### 4.2 Playing Techniques

You can apply playing techniques associated with keyboard, string, and electronic instruments to the **Seaboard RISE**. Playing techniques include:

**Strike and hold:** Strike the keywave and hold for a duration without adding any additional movement.

**Glide vibrato**: Pressing into a **keywave** and holding the point of your finger there, wiggle your finger from side to side. The pitch-bend effect of vibrato will widen the wider the arc of movement away from the stationary finger.

Glide glissando: Move your fingers along the pitch ribbons at the top and/or bottom of the **keywave sur**face. Glide bends can be up to two octaves long in either direction.

**Continuous press modulation**: While sustaining a note, increase and decrease downward pressure on the **keywave** to modulate the note.

**Legato bend**: Press and continue to hold any note on the **keywave surface** with one finger and play another note a half-step above or below with another finger

**Slide vibrato:** After striking and holding a note, **Slide** your fingers up and down the vertical axis of the keywave rapidly.

**Slide modulation**: After striking a note, move your fingers up or down the **keywave** to modulate the note.

# 5. Working with Other Hardware and Software

The **RISE** is compatible with any electronic instrument that can receive MIDI and produce sound in response. It transmits MIDI on up to 15 MIDI channels simultaneously, enabling polyphonic pitch bend.

The receiving instruments that you use must be multi-timbral for you to experience the full expressive capabilities of the **RISE**. They should have a pitch-bend range of +/- one octave and be able to respond to aftertouch.

## Working with Digital Audio Workstations (DAWs)

**Equator** is a standalone software synthesiser and sound engine that works seamlessly with the **RISE**, and no other software is required to create and modify sound. The **RISE**, however, also works with most DAWs such as Bitwig, Logic or Cubase. Because the **RISE** transmits standard MIDI messages, it is also compatible with any other software instruments which you might also use in your chosen DAW.

In many DAWs, a single track can receive multiple MIDI channels from the **RISE** and send the MIDI data to a multitimbral synth like **Equator**. Other DAWs are limited to a single channel per track, so configuring your project to take full advantage of the **RISE**'s dimensions of expression is not a uniform process. It depends on the DAW.

You can find detailed guides about working with most DAWS on our Support page at <u>www.roli.com/support</u>. We also include template project files. If you do not see your preferred software on the list, get in touch with a support team member through our Support page or through <u>my.roli.com</u>.

The following DAWs have simple workflows which are ideal for use with the **RISE**:

- Bitwig
- Cubase
- Logic
- Reaper

When working with DAWs, **Equator** can be loaded as a VST/AU plugin.

#### USB MIDI Class Compliancy

The **Seaboard RISE** is a USB Class Compliant device. It can be connected directly to other USB Class Compliant devices which receive MIDI data and produce sound in response.

Although the **RISE** does not have traditional five-pin DIN connectors, it lets you connect to hardware that requires these connectors. One option is to connect to a computer and transmit MIDI via a MIDI interface. Or you can connect a USB MIDI Class Compliant device that converts MIDI over USB to traditional five-pin DIN connectors.

# 6. Care and Maintenance

Basic care and attention will protect your **RISE** and help it stay in optimal condition for years to come. Avoid excessive force on the **keywave surface**, and try to keep the **RISE** away from direct sunlight, sharp objects, liquids, and especially oils — including greasy fingers after eating food.

To clean the **keywave surface** you may use a damp, bleachfree and oil-free cleansing wipes. Do not use any abrasive cleansing agents on the RISE or its **keywaves**.

# 7. ROLI Support

# My ROLI and ROLI Support

Manuals and other resources on My ROLI should help answer initial questions about your **Seabord RISE**. Visit our Support page at <u>www.roli.com/support</u> for a wider range of resources that should help answer questions about the **RISE** and its software. The page includes frequently asked questions, tutorial videos, and guides for connecting the **RISE** with third-party plug-ins and DAWs.

## Contact our support team

Contact the ROLI support team directly on <u>www.roli.com/support</u> for any questions. You will receive an answer within 24 hours. Our support team is here to help you.

# 8. ROLI Glossary

| Bluetooth<br>Pairing Mode:                  | The mode of broadcasting a Bluetooth signal in order to pair wirelessly with another Bluetooth-enabled device.                                                                                                    |
|---------------------------------------------|----------------------------------------------------------------------------------------------------|
| Equator:                                    | ROLI's custom-built, multidimensional software synthesiser<br>and sound engine. <b>Equator</b> enables refined control of the<br>expressive capabilities of the keywave surface. <b>Equator</b> and<br><b>Seaboard</b> instruments work together to provide a seamlessly<br>integrated hardware-software experience.                                    |
| Expression Mode:                            | A mode of playing the <b>Seaboard RISE</b> in which three <b>Touch</b><br><b>Faders</b> control the dynamics of the <b>Glide</b> , <b>Slide</b> , and <b>Press</b><br>dimensions of touch. <b>Expression Mode</b> lets you modify the<br>touch responsiveness of the <b>Seaboard RISE</b> to suit specific<br>sounds and your individual playing style. |
| The Five Dimensions<br>of Touch (5D Touch): | The five fundamental elements of physical interaction between a finger and a surface: <b>Strike</b> , <b>Press</b> , <b>Glide</b> , <b>Slide</b> , and <b>Lift</b> .                                                                                                    |
| Glide:                                      | Horizontal movements from side to side on a <b>keywave</b> along the ribbons.                                                                                                    |
| Keywave surface:                            | The entire playing surface including all <b>keywaves</b> and ribbons.<br>The <b>keywave surface</b> corresponds to a keyboard.                                                                                                    |
| Keywave:                                    | A wavelike element of the <b>keywave surface</b> that corresponds<br>to a single key on a standard keyboard. Each of the <b>Five</b><br><b>Dimensions of Touch</b> can be accessed on a single <b>keywave</b> .                                                                                                    |
| Lift:                                       | The release velocity or speed of liftoff from a <b>keywave</b> .                                                                                                    |
| MIDI Mode:                                  | A mode of operation in which the <b>Touch Faders</b> can be assigned to any MIDI CCs for additional customisation of sound.                                                                                                    |
| My ROLI:                                    | ROLI's online portal for software downloads and product support.                                                                                                    |
| Octave shift:                               | A button on the control panel that shifts up to two octaves.                                                                                                    |
| Preset Switch:                              | Refers to the upper elastomer navigation bar on the Seaboard RISE control panel.                                                                                                    |
| Press:                                      | The pressure and continuous touch applied to the <b>keywave</b> after the initial <b>Strike</b> .                                                                                                    |
| ROLI Dashboard:                             | An application for modifying and customising the internal set-<br>tings of the <b>RISE</b> .                                                                                                    |
| Seaboard:                                   | A pressure-sensitive, multidimensionally expressive instrument that ROLI launched in 2014. The <b>Seaboard</b> has two product families: the <b>Seaboard GRAND</b> and <b>Seaboard RISE</b> .                                                                                                    |
| Slide:                                      | Vertical movements up and down a <b>keywave</b> .                                                                                                    |
| Software Bundle:                            | The software programs that come bundled with the <b>Seaboard RISE</b> . Currently these are <b>ROLI Dashboard</b> and <b>Equator</b> .                                                                                                    |

| Strike:      | The velocity and force with which a finger makes contact with a <b>keywave</b> .              |
|--------------|-----------------------------------------------------------------------------------------------|
| Touch Fader: | A control for adjusting the sensitivity of the <b>keywave surface</b> to dimensions of touch. |
| Touch Fader: | A control for adjusting the sensitivity of the <b>keywave surface</b> to dimensions of touch. |